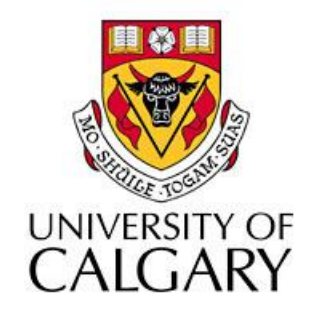

## CPSC203 – Introduction to Problem Solving and Using Application Software

### Fall 2009 Tutorial 25, Mehrdad Nurolahzade

## Introduction

- Notes on the quiz #1
- Analysis and forecasting
- Quick review of spreadsheet skills

## Quiz #1

- Quiz #1 this Wednesday, 30 September.
- We'll start at 9:00 and leave the lab at 9:50.
- You'll be given a handout which you have to put your name on and return to me before you leave the lab.
- The quiz file will be submitted through the Blackboard.
- Don't forget to SUBMIT not SAVE the file before you leave the lab.
- If a student wants to take the quiz at a different time, s/he should contact the **instructor** for approval.
- Students need to have their UCIDs shown beside them during the exam.

#### Dos

- During the quiz, students are allowed to:
  - Bring any course notes that they need, including printed wiki material.
  - Use Microsoft Excel Help.

## **Do Nots**

- During the quiz, students are NOT allowed to:
  - Talk to each other.
  - Use their cell phones.
  - Take the exam sheet with them and leave the lab.
  - Open an internet browser for any reason (other than submitting through the blackboard).
  - Look at each others' monitors.
  - Access the course wiki content online.
  - Take the exam on their laptops.

## **Analysis and Forecasting**

 The compound interest is the amount of money earned on a deposit during a period of time. It can be calculated using the following formula:

- P = future value
- C = initial deposit
- r = interest rate (expressed as a fraction e.g. 0.06 = 6%)
- n = # of times per year interest is compounded
- t = number of years invested.

# Spreadsheets Review (1)

• Given the spreadsheet file below:

|   | А           | В           | С           | D      | E        | F       | G            | Н      | 1      | J | К                                 |
|---|-------------|-------------|-------------|--------|----------|---------|--------------|--------|--------|---|-----------------------------------|
| 1 | Faculty     | 2007 Budget | 2008 Budget | Growth | Growth % | Total % | 2009 Forcast | Trend1 | Trend2 |   | Total 2008 Budget                 |
| 2 | Science     | 128         | 132         |        |          |         |              |        |        |   | Average 2008 Budget               |
| 3 | Engineering | 197         | 205         |        |          |         |              |        |        |   | Minimum Budget                    |
| 4 | Arts        | 73          | 99          |        |          |         |              |        |        |   | Maximum Budget                    |
| 5 | Medicine    | 143         | 155         |        |          |         |              |        |        |   | Standard Deviation of 2008 Budget |
| 6 | Law         | 65          | 65          |        |          |         |              |        |        |   |                                   |
| 7 | Humanities  | 74          | 84          |        |          |         |              |        |        |   |                                   |
| 8 | Business    | 136         | 165         |        |          |         |              |        |        |   |                                   |

- Compute the following:
- "Total 2008 Budget", "Average 2008 Budget", "Minimum 2008 Budget", "Maximum 2008 Budget", and "Standard Deviation of 2008 Budget". Format cells as Number.
- Net "Growth" = "2008 Budget" "2007 Budget". Format cells in this column as Number.

# Spreadsheets Review (2)

- "Growth %" = "Growth" / "2007 Budget". Format cells in this column as Percentage.
- 4. "Total %" = "2008 Budget" / "Total 2008 Budget". Format cells in this column as Percentage.
- "2009 Forecast" = "2008 Budget" \* (1 + "Growth %"). Format cells in this column as Number.
- "Trend1" of growth using nested IF function: If "Growth %" is less than or equal to 5% then trend is "Slow",

Otherwise if "Growth %" is less than or equal to 10% then trend is "Normal",

Otherwise trend is "Fast". Format cells in this column as Text.

## Spreadsheets Review (3)

- 7. "Trend2" using the same logic in step 6 using lookup table this time. Format cells in this column as Text.
- Create a pivot table where rows are from "Faculty" and columns are from "Trend1" and the data is the Maximum of "Growth %".
- Create a column chart where the X-axis is "Faculty" and Y-axis is "Growth %". Give your chart a title, and axis titles. Change the range of values for Y-axis to 0.0 to 1.0.